## Withdrawing a Student

- Student TT
- Select the checkbox beside the student to withdraw
- Options
- Registration
- Withdraw Student
- Complete the popup as shown
  - Check the Name to ensure the correct student is selected
  - o Date
  - Entry/Withdraw code
  - Student Status set to Withdrawn
  - Check the 'Create former School Association' check box
- Search on Name 9 🏹 🖲 🏥 a-z 🖬 🖂 Modify List Assign Couriers Mass Update. Assign Student Programs Send Email... Calendars/Attendance Query. Course Exam Synchronize Procedure Snapshots.. Create Secondary School Associations. Show Selected Create User Accounts... Omit Selected Exports Import Photos. Imports Populate Homerooms. Registration ٠ Promote/Demote Student Requests Register Student.. Validate Records. Transfer Student. Withdraw Student...

• **OK** 

| myschoolsask.ca/a                   | spen/studentWithdrawal.do?prefix=ENR&context=student.enroll    |
|-------------------------------------|----------------------------------------------------------------|
| Vithdraw Studer                     | ıt                                                             |
| Name                                |                                                                |
| Current Primary School              | Spirit e-Learning School                                       |
| Date                                | 11/14/2021                                                     |
| Entry / Withdraw Code               | Tr to SK (PSHICC) Q Transferred to another Saskatchewan school |
| Reason                              | Q                                                              |
| Student Status *                    | Withdrawn V Withdrawn                                          |
| Disable related user<br>accounts    |                                                                |
| Create former school<br>association |                                                                |
|                                     |                                                                |

After students are withdrawn, they can still be accessed by using the Filter option and select 'Former Students' or 'All Students'.

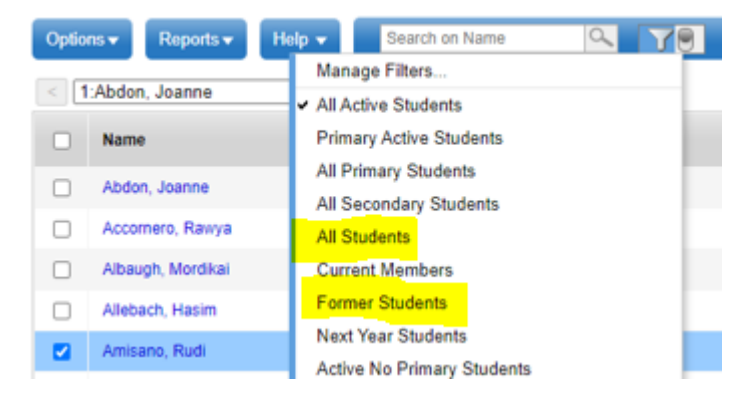